### WITH AMANDA RICHARDS MONDAY DECEMBER 7, 2020

# Daily Bite Size Training

Topic: Add Labels

## Purpose of Labels

- Labels help you categorize deals
- You can label each deal as you wish
- Add as many labels as you would like
- Example: Adding labels for referral channels

| Client          | ۲    | Smart |
|-----------------|------|-------|
| < Sharwani      |      |       |
| Jitesh ≎        |      |       |
| Deal Category   | :    |       |
| Account Name    | :    | Jites |
| Expected Premiu | m:   |       |
| Broker Fee      | ;    |       |
| Created At      | :    | 23 Jo |
| Stage           | :    | S1 •  |
| > Detail        |      |       |
| > Personal D    | etai | ls    |
| > Checklist     |      |       |
| > Assignee      |      |       |
| > Overview      |      |       |

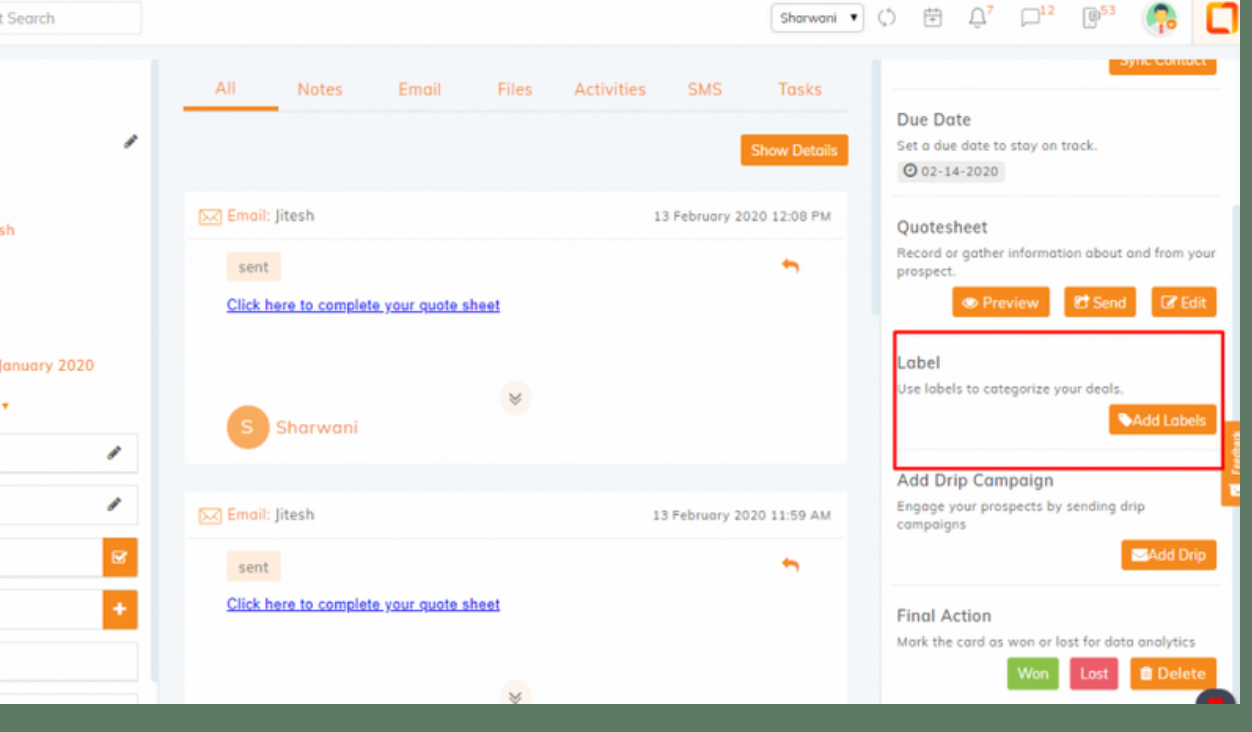

## How to Add a Label

- 1. Go to Pipeline Manager and open the dealcard
- 2. Select Add Labels Under Label on the Actions board to the right
- 3. You will get a drop-down menu of all of the current labels available
- 4. Add multiple labels to one deal card, or you can create new labels.

| arwe | Labels             | $\times$ |
|------|--------------------|----------|
| sks  | dealboard          | /0       |
| Petc | check              | ∕ 0      |
|      | personal           | /0       |
| 8 P  | dealboard          | ∕ 0      |
|      | febuary            | /0       |
|      | testing            | /0       |
|      |                    |          |
|      | Create a new label |          |
|      |                    | x        |
|      |                    | Feedback |

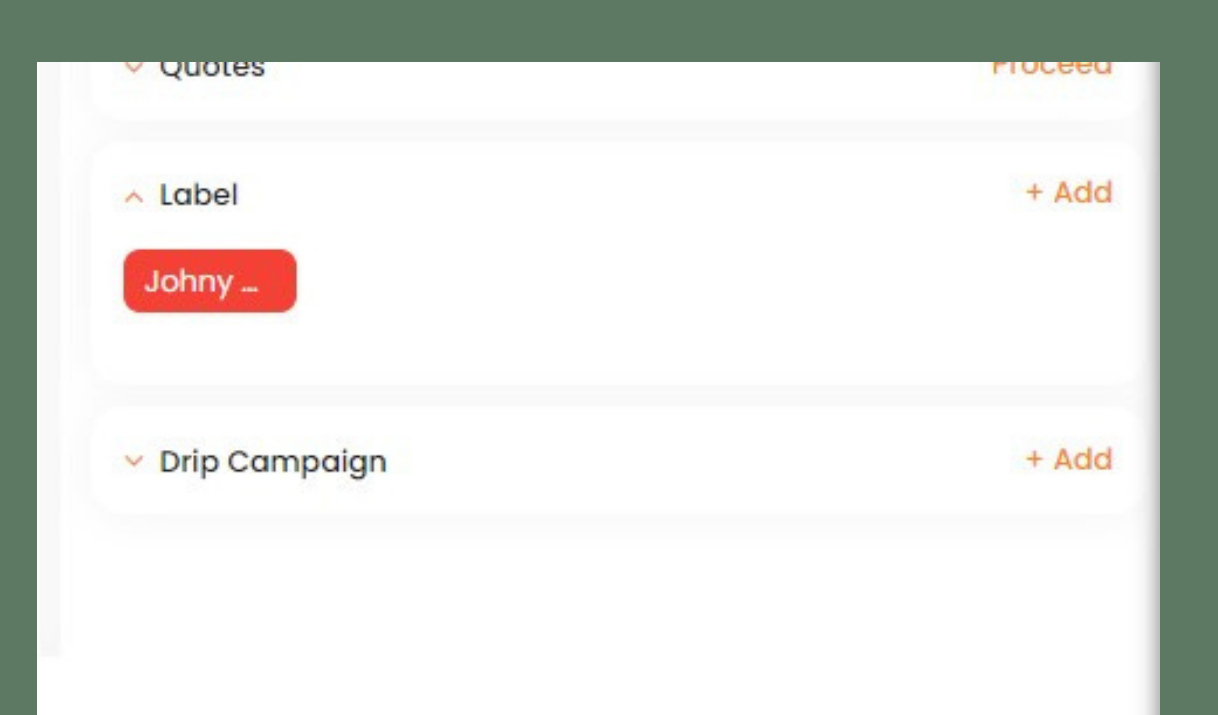

## Share Labels in **Pipeline Manager**

- Sharing labels helps to easily track deals
- Enables maintaining regularity in the system
- Similar to sharing tags in contacts

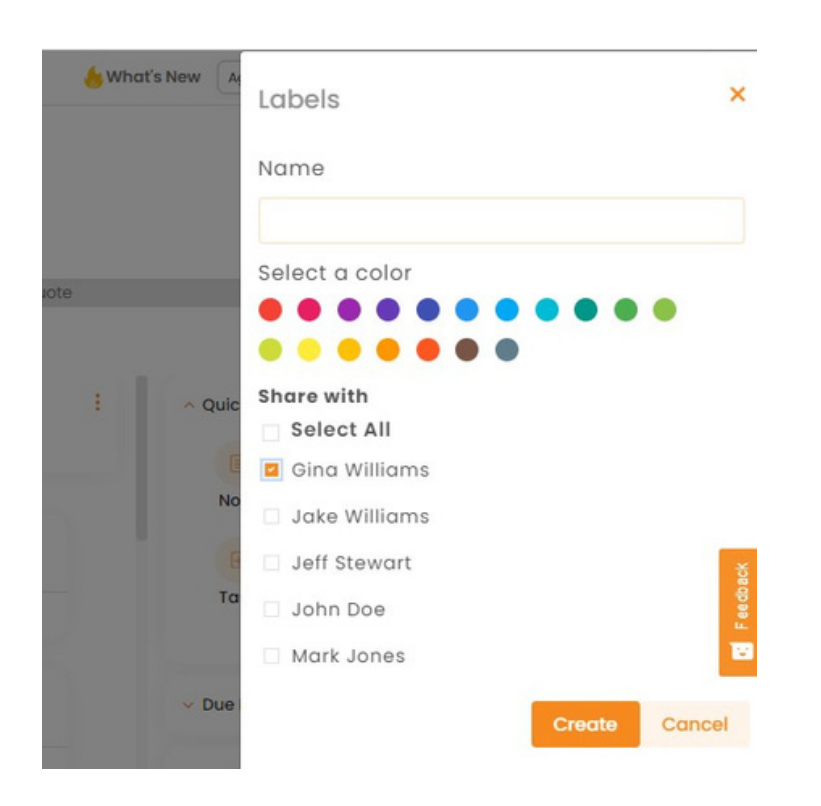

## How to Share Labels

- 1. In the Pipeline Manager, expand the deal card you want to work on 2. Click the Add label under Label field to the right 3. Click create a new label or edit(pen) icon of the existing label 4. Under Share with segment, mark the agent names to share labels or click
  - select all
- 5. Click Create

### What are the benefits of labels?

- 1. Labeling where a deal came from will help you identify the lead
- 2. You can assign a label & later run a **report** to show you where your leads came from.
- 3. Labels are an attribute that you may want to assign to the deal

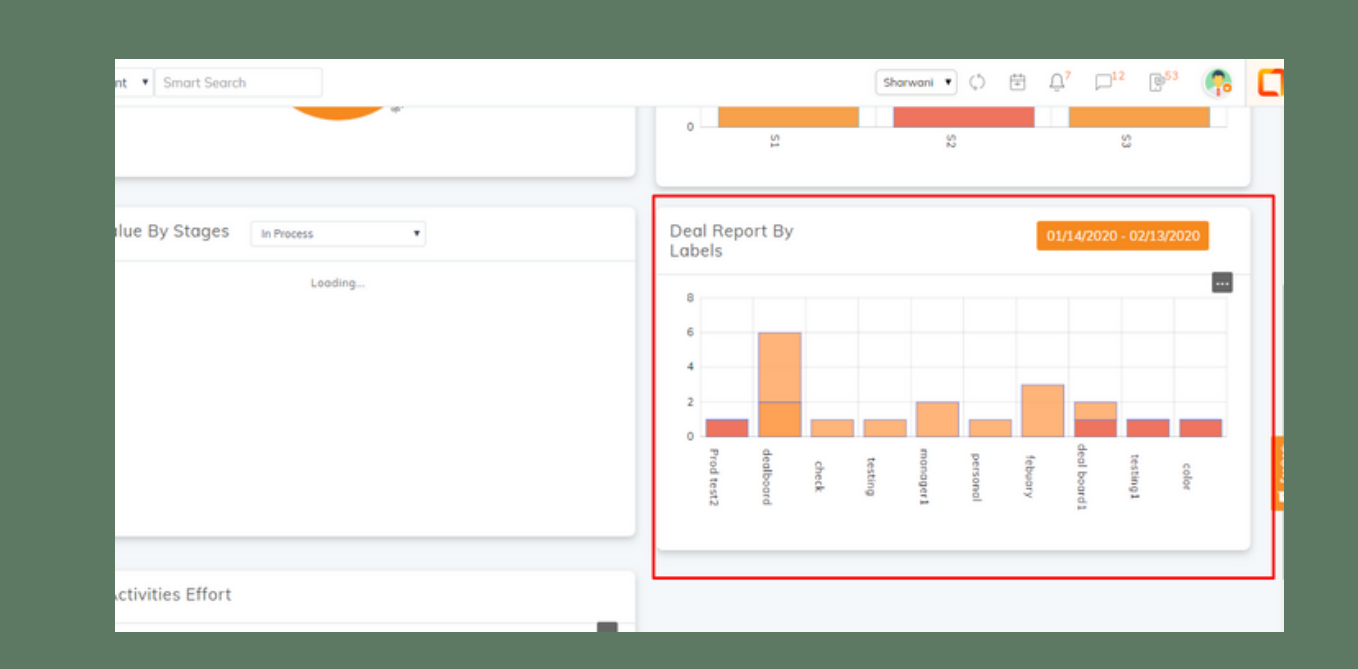

## **Examples of Labels**

Lead source Lead size Priority Anything else that will help you categorize and analyze in the future

## **THANK YOU!**

To learn more please visit <u>Knowledge base</u>

Email: support@insuredmine.com

Join our <u>Facebook Group</u>

CALL: +14696161821

FOLLOW US!

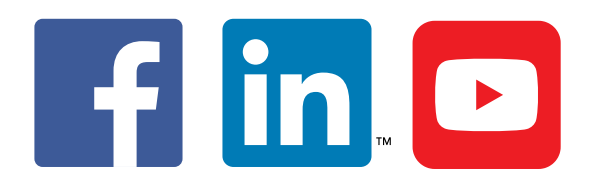

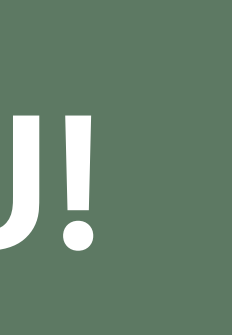